# 透過UTD和URL過濾排除資料路徑處理故障

## 目錄

| <u>背景資訊</u>             |  |
|-------------------------|--|
| <u>資料路徑高級檢視</u>         |  |
| 從LAN/WAN到容器             |  |
| <u>從容器到LAN/WAN</u>      |  |
| 資料路徑深入分析                |  |
| 從LAN或WAN端到容器的入口資料包      |  |
| 從容器到LAN或WAN端的入口資料包      |  |
| UTD流日誌記錄與Packet-trace整合 |  |
| <u>先決條件:</u>            |  |
| 檢查UTD版本是否與IOS XE相容      |  |
| 檢查容器中是否有有效的名稱伺服器配置      |  |
| <u>問題1</u>              |  |
| 疑難排 <u>解</u>            |  |
| 根本原因                    |  |
| 問題2                     |  |
| <u>疑難排解</u>             |  |
| <u>根本原因</u>             |  |
| <u>問題3</u>              |  |
| <u>疑難排解</u>             |  |
| 步驟1:收集一般統計資料            |  |
| <u>步驟2:檢視應用程式日誌檔案</u>   |  |
| <u>問題4</u>              |  |
| <u>疑難排解</u>             |  |
| 根本原因                    |  |
| <u>參考資料</u>             |  |
|                         |  |

## 簡介

本檔案介紹如何在IOS<sup>®</sup> XE WAN邊緣路由器上排查統一威脅防禦(UTD)(也稱為Snort和統一資源定 位器(URL)過濾)故障。

## 背景資訊

Snort是世界上部署最廣泛的入侵防禦系統(IPS)。自2013年以來,建立商業版Snort軟體的公司 Sourcefire被思科收購。從16.10.1 IOS<sup>®</sup> XE SD-WAN軟體開始,UTD/URF過濾容器已增加到Cisco SD-WAN解決方案。

容器使用app-nav架構註冊到IOS<sup>®</sup>XE路由器。該過程的說明不在本檔案的範圍之內。

## 資料路徑高級檢視

#### 在較高層級,資料路徑如下所示:

#### 從LAN/WAN到容器

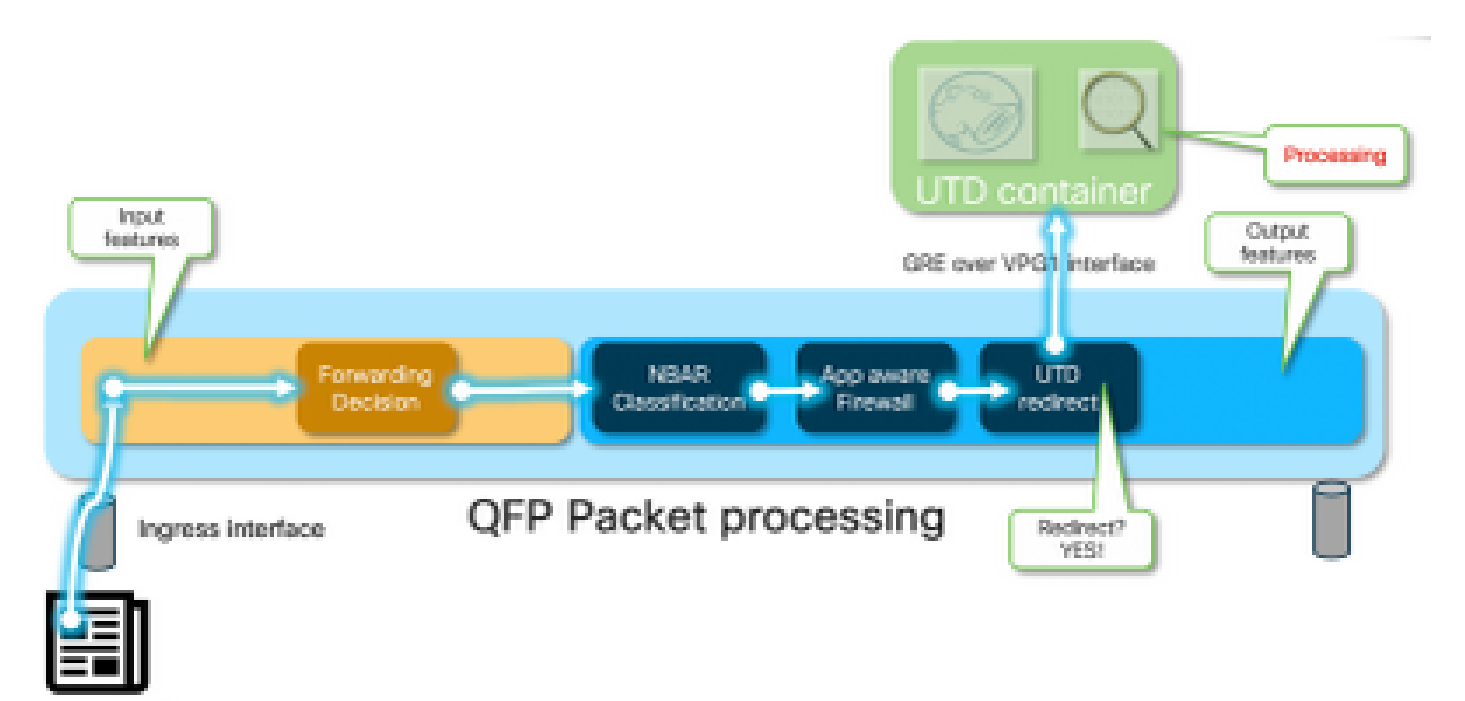

流量來自LAN端。由於IOS<sup>®</sup> XE知道容器處於正常狀態,因此它會將流量轉移到UTD容器。此轉移 使用VirtualPortGroup1介面作為輸出介面,將封包封裝在通用路由封裝(GRE)通道中。

路由器使用原因:64 (服務引擎封包)執行「PUNT」動作,並將流量傳送到路由處理器(RP)。增 加一個傳送報頭,並使用朝向容器「[internal0/0/svc\_eng:0]」的內部輸出介面將資料包傳送到容 器

在此階段,Snort會利用其前處理器和規則集。可以根據處理結果丟棄或轉發資料包。

#### 從容器到LAN/WAN

假設流量不應被丟棄,則資料包會在UTD處理之後轉發迴路由器。它在Quantum Flow Processor (QFP)上顯示為來自Tunnel6000001。然後由路由器進行處理,並且必須(希望)路由到WAN介面 。

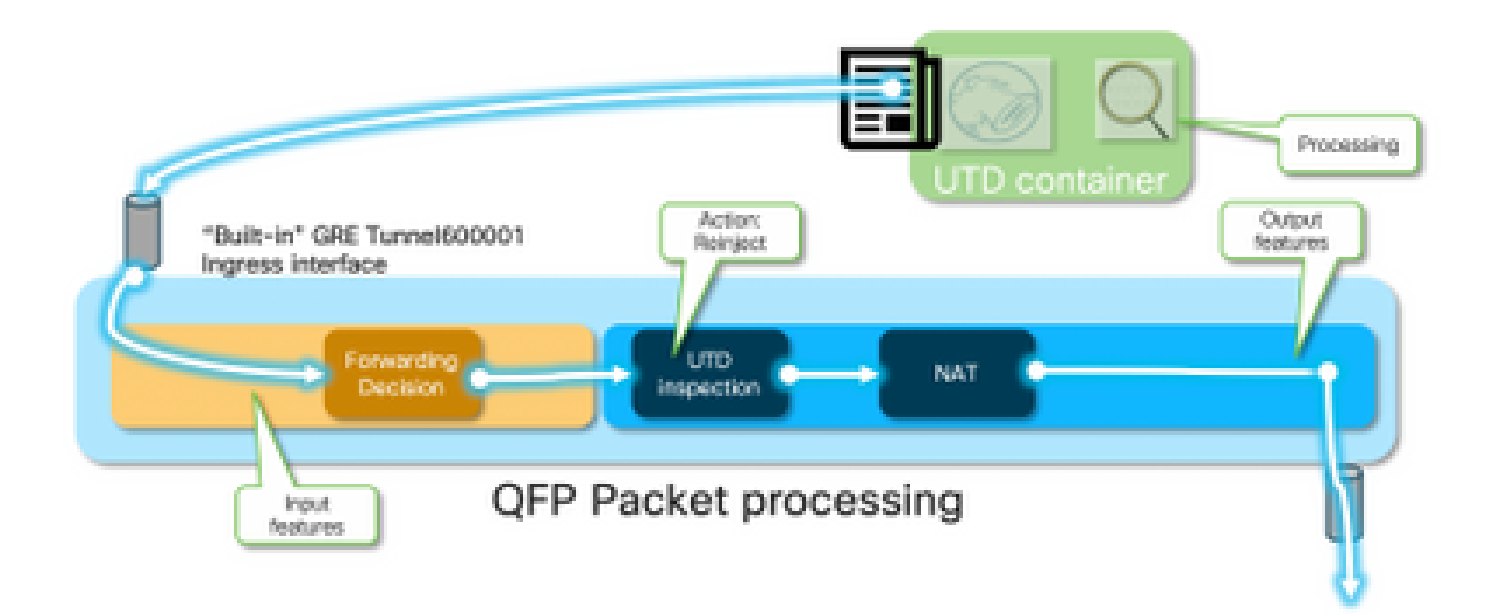

容器控制IOS<sup>®</sup> XE資料路徑中UTD檢查的轉移結果。

Intrusion Prevention – Diversion control by the container

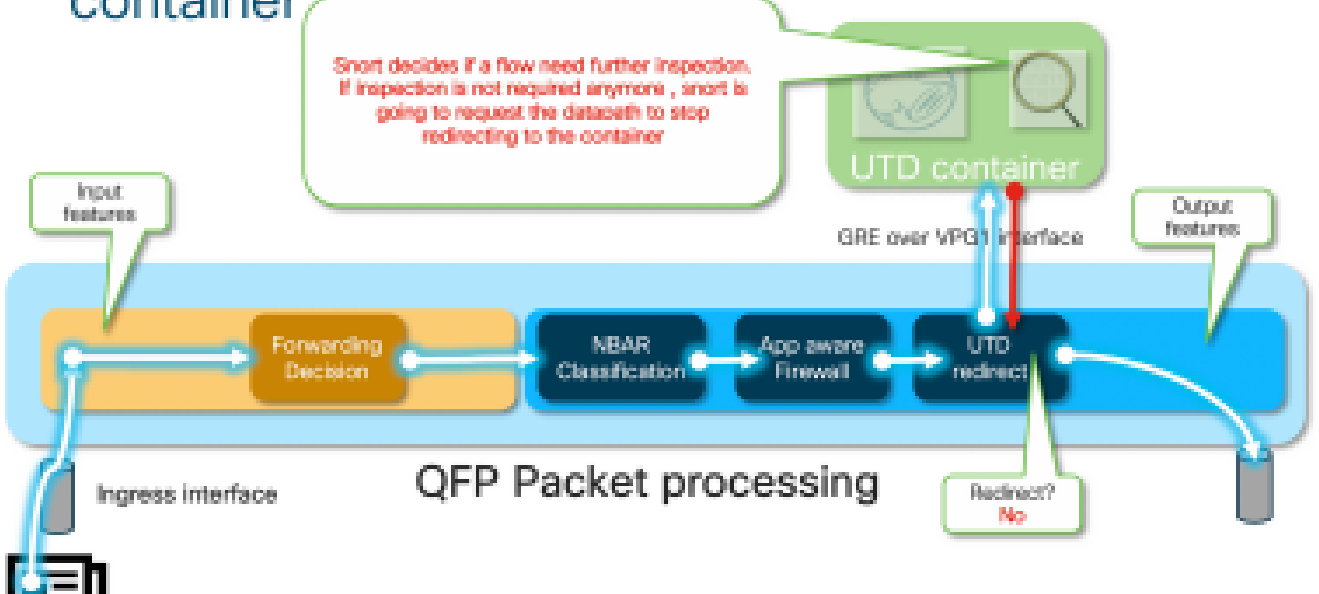

例如,對於HTTPS流,前處理器有興趣檢視具有TLS協商的伺服器Hello/客戶端Hello資料包。然後 ,由於檢查TLS加密流量幾乎沒有價值,因此流量不會被重定向。

資料路徑深入分析

從Packet Tracer的角度來看,將看到這些操作集(192.168.16.254是Web客戶端):

debug platform condition ipv4 192.168.16.254/32 both
debug platform condition start
debug platform packet-trace packet 256 fia-trace data-size 3000

在此特定案例中,追蹤的封包來自LAN。從重定向的角度來看,如果流量來自LAN或WAN,則存在 相關差異。

客戶端嘗試透過HTTPS訪問<u>www.cisco.com</u>

```
cedge6#show platform packet-trace packet 14
Packet: 14
                  CBUG ID: 3849209
Summarv
 Input
          : GigabitEthernet2
 Output : internal0/0/svc_eng:0
 State
          : PUNT 64 (Service Engine packet)
 Timestamp
   Start : 1196238208743284 ns (05/08/2019 10:50:36.836575 UTC)
           : 1196238208842625 ns (05/08/2019 10:50:36.836675 UTC)
    Stop
Path Trace
 Feature: IPV4(Input)
          : GigabitEthernet2
   Input
   Output
               : <unknown>
   Source
              : 192.168.16.254
   Destination : 203.0.113.67
   Protocol : 6 (TCP)
     SrcPort : 35568
     DstPort : 443
 Feature: DEBUG_COND_INPUT_PKT
   Entry
           : Input - 0x8177c67c
   Input
              : GigabitEthernet2
              : <unknown>
   Output
   Lapsed time : 2933 ns
<snip>
```

與條件匹配的流量在介面GigabitEthernet2上以入口進行跟蹤。

```
Feature: UTD Policy (First FIA)
    Action
                  : Divert
    Input interface : GigabitEthernet2
    Egress interface: GigabitEthernet3
  Feature: OUTPUT_UTD_FIRST_INSPECT
    Entry
              : Output - 0x817cc5b8
               : GigabitEthernet2
    Input
    Output
               : GigabitEthernet3
    Lapsed time : 136260 ns
  Feature: UTD Inspection
    Action
                  : Divert
                                        ~~~~~~~~~~~~~~~~~~~~~~~~
    Input interface : GigabitEthernet2
    Egress interface: GigabitEthernet3
  Feature: OUTPUT_UTD_FINAL_INSPECT
               : Output - 0x817cc5e8
    Entry
    Input
                : GigabitEthernet2
    Output
               : GigabitEthernet3
    Lapsed time : 43546 ns
<snip>
```

在輸出介面的輸出功能呼叫陣列(FIA)上,UTD FIA決定將此封包轉向容器。

```
Feature: IPV4_OUTPUT_LOOKUP_PROCESS_EXT
   Entry
         : Output - 0x81781bb4
   Input
              : GigabitEthernet2
              : Tunne16000001
   Output
<removed>
 Feature: IPV4_OUTPUT_LOOKUP_PROCESS_EXT
              : Output - 0x81781bb4
   Entry
              : GigabitEthernet2
    Input
   Output
              : Tunne16000001
<removed>
 Feature: IPV4_INPUT_LOOKUP_PROCESS_EXT
   Entry
              : Output - 0x8177c698
    Input
              : Tunne16000001
              : VirtualPortGroup1
   Output
   Lapsed time : 880 ns
<snip>
```

封包會被置於預設的通道通道上600001並透過VPG1介面進行路由。在此階段,原始資料包採用 GRE封裝。

| Feature:            | OUTPU | Τ_ | _SERVICE_ENGINE       |
|---------------------|-------|----|-----------------------|
| Entry               |       | :  | Output - 0x817c6b10   |
| Input               |       | :  | Tunne16000001         |
| Output              |       | :  | internal0/0/svc_eng:0 |
| Lapsed              | time  | :  | 15086 ns              |
| <removed></removed> |       |    |                       |
| Feature:            | INTER | N/ | AL_TRANSMIT_PKT_EXT   |
| Entry               |       | :  | Output - 0x8177c718   |
| Input               |       | :  | Tunne16000001         |
| Output              |       | :  | internal0/0/svc_eng:0 |
| Lapsed              | time  | :  | 43986 ns              |

資料包在內部傳輸到容器。

0

注意:本節中有關容器內部結構的進一步資訊僅供參考。無法通過常規CLI介面訪問UTD容器

在路由器自身中越深入,流量到達路由處理器介面eth2上的內部VRF:

[cedge6:/]\$ chvrf utd ifconfig
eth0 Link encap:Ethernet HWaddr 54:0e:00:0b:0c:02
 inet6 addr: fe80::560e:ff:fe0b:c02/64 Scope:Link
 UP BROADCAST RUNNING MULTICAST MTU:1500 Metric:1
 RX packets:1375101 errors:0 dropped:0 overruns:0 frame:0
 TX packets:1366614 errors:0 dropped:0 overruns:0 carrier:0

collisions:0 txqueuelen:1000 RX bytes:96520127 (92.0 MiB) TX bytes:96510792 (92.0 MiB)

- eth1 Link encap:Ethernet HWaddr 00:1e:e6:61:6d:ba
  inet addr:192.168.1.2 Bcast:192.168.1.3 Mask:255.255.255
  inet6 addr: fe80::21e:e6ff:fe61:6dba/64 Scope:Link
  UP BROADCAST RUNNING MULTICAST MTU:2000 Metric:1
  RX packets:1069 errors:0 dropped:0 overruns:0 frame:0
  TX packets:2001 errors:0 dropped:0 overruns:0 carrier:0
  collisions:0 txqueuelen:1000
  RX bytes:235093 (229.5 KiB) TX bytes:193413 (188.8 KiB)
- eth2 Link encap:Ethernet HWaddr 00:1e:e6:61:6d:b9
  inet addr:192.0.2.2 Bcast:192.0.2.3 Mask:255.255.252
  inet6 addr: fe80::21e:e6ff:fe61:6db9/64 Scope:Link
  UP BROADCAST RUNNING MULTICAST MTU:2000 Metric:1
  RX packets:2564233 errors:0 dropped:0 overruns:0 frame:0
  TX packets:2564203 errors:0 dropped:0 overruns:0 carrier:0
  collisions:0 txqueuelen:1000
  RX bytes:210051658 (200.3 MiB) TX bytes:301467970 (287.5 MiB)
- lo Link encap:Local Loopback inet addr:127.0.0.1 Mask:255.0.0.0 inet6 addr: ::1/128 Scope:Host UP LOOPBACK RUNNING MTU:65536 Metric:1 RX packets:0 errors:0 dropped:0 overruns:0 frame:0 TX packets:0 errors:0 dropped:0 overruns:0 carrier:0 collisions:0 txqueuelen:1 RX bytes:0 (0.0 B) TX bytes:0 (0.0 B)

Eth0是連線到IOSd進程的傳輸進程間通訊(TIPC)介面。OneP通道透過它來在IOSd和UTD容器之間來回傳遞配置和通知。

根據您關心的問題,「eth2 [容器介面]」橋接到「VPG1 [ 192.0.2.1/192.168.2.2 ]」是vManage推 送到IOS-XE和容器的地址。

如果運行tcpdump,則會看到傳輸到容器的GRE封裝流量。GRE封裝包括VPATH報頭。

[cedge6:/]\$ chvrf utd tcpdump -nNvvvXi eth2 not udp tcpdump: listening on eth2, link-type EN10MB (Ethernet), capture size 262144 bytes 06:46:56.350725 IP (tos 0x0, ttl 255, id 35903, offset 0, flags [none], proto GRE (47), length 121) 192.0.2.1 > 192.0.2.2: GREv0, Flags [none], length 101 gre-proto-0x8921 0x0000: 4500 0079 8c3f 0000 ff2f ab12 c000 0201 E..y.?.../..... 0x0010: c000 0202 0000 8921 4089 2102 0000 0000 .....!@.!.... . . . . . . . . . . . . . . . . 0x0030: 0004 0800 e103 0004 0008 0000 0001 0000 . . . . . . . . . . . . . . . . 0x0040: 4500 0039 2542 4000 4011 ce40 c0a8 10fe E..9%B@.@..@.... 0x0050: ad26 c864 8781 0035 0025 fe81 cfa8 0100 .&.d...5.%..... 0x0060: 0001 0000 0000 0000 0377 7777 0363 6e6e .....www.cnn 0x0070: 0363 6f6d 0000 0100 01 .com....

在Snort處理之後(假設流量不會被丟棄),它會重新注入回QFP轉發路徑。

```
cedge6#show platform packet-trace packet 15
Packet: 15 CBUG ID: 3849210
Summary
Input : Tunnel6000001
Output : GigabitEthernet3
State : FWD
```

### 通道600001來自容器的出口介面。

| Feature: | OUTPUT  | _UTD_FIRST_INSPECT_EXT |
|----------|---------|------------------------|
| Entry    | :       | Output - 0x817cc5b8    |
| Input    | :       | GigabitEthernet2       |
| Output   | :       | GigabitEthernet3       |
| Lapsed   | time :  | 2680 ns                |
| Feature: | UTD In  | spection               |
| Action   |         | : Reinject             |
| Input    | interfa | ce : GigabitEthernet2  |
| Egress   | interf  | ace: GigabitEthernet3  |
| Feature: | OUTPUT  | _UTD_FINAL_INSPECT_EXT |
| Entry    | :       | Output - 0x817cc5e8    |
| Input    | :       | GigabitEthernet2       |
| Output   | :       | GigabitEthernet3       |
| Lapsed   | time :  | 12933 ns               |
|          |         |                        |

由於流量已經過檢查,因此路由器知道這是重新注入。

| : | IN to OUT        |                                                                                     |
|---|------------------|-------------------------------------------------------------------------------------|
| : | Translate Source | ce                                                                                  |
| : |                  |                                                                                     |
| : | 1                |                                                                                     |
| : | 192.168.16.254   | 35568                                                                               |
| : | 172.16.16.254    | 05062                                                                               |
|   |                  | : IN to OUT<br>: Translate Sourc<br>:<br>: 1<br>: 192.168.16.254<br>: 172.16.16.254 |

### 流量經過NAT處理並傳向Internet。

Feature: MARMOT\_SPA\_D\_TRANSMIT\_PKT Entry : Output - 0x8177c838 Input : GigabitEthernet2 Output : GigabitEthernet3 Lapsed time : 91733 ns

## UTD流日誌記錄與Packet-trace整合

IOS-XE 17.5.1增加了UTD流日誌記錄與packet-trace的整合,其中path-trace輸出將包括UTD判定。 判定可為下列其中一項,例如:

- UTD決定阻止/告知Snort的資料包
- 允許/丟棄URLF
- 封鎖/允許AMP

對於沒有UTD判定資訊的資料包,不會記錄流日誌記錄資訊。另請注意,由於潛在的負面效能影響 ,沒有記錄IPS/IDS透過/允許判定。

要啟用流日誌記錄整合,請將CLI外掛模板與以下內容配合使用:

```
utd engine standard multi-tenancy
utd global
flow-logging all
```

不同裁決的輸出示例:

URL查詢超時:

```
show platform packet-trace pack all | sec Packet: | Feature: UTD Inspection
Packet: 31 CBUG ID: 12640
Feature: UTD Inspection
Action : Reinject
Input interface : GigabitEthernet2
Egress interface : GigabitEthernet3
Flow-Logging Information :
URLF Policy ID : 1
URLF Action : Allow(1)
URLF Reason : URL Lookup Timeout(8)
```

URLF信譽和判定允許:

| Packet: 21         | CBUG ID: | 1 | 3859               |
|--------------------|----------|---|--------------------|
| Feature: UTD Inspe | ection   |   |                    |
| Action             |          | : | Reinject           |
| Input interface    |          | : | GigabitEthernet3   |
| Egress interface   | 5        | : | GigabitEthernet2   |
| Flow-Logging Inf   | ormation | : |                    |
| URLF Policy ID     |          | : | 1                  |
| URLF Action        |          | : | Allow(1)           |
| URLF Reason        |          | : | No Policy Match(4) |
| URLF Category      |          | : | News and Media(63) |
| URLF Reputatior    | ı        | : | 81                 |

#### URLF信譽和判定區塊:

| Packet: 26 (        | CBUG ID: | 15107                    |
|---------------------|----------|--------------------------|
| Feature: UTD Inspec | ction    |                          |
| Action              |          | : Reinject               |
| Input interface     |          | : GigabitEthernet3       |
| Egress interface    |          | : GigabitEthernet2       |
| Flow-Logging Info   | ormation | :                        |
| URLF Policy ID      |          | : 1                      |
| URLF Action         |          | : Block(2)               |
| URLF Reason         |          | : Category/Reputation(3) |
| URLF Category       |          | : Social Network(14)     |
| URLF Reputation     |          | : 81                     |

先決條件:

## 檢查UTD版本是否與IOS XE相容

cedge7#sh utd eng sta ver UTD Virtual-service Name: utd IOS-XE Recommended UTD Version: 1.10.33\_SV2.9.16.1\_XEmain IOS-XE Supported UTD Regex: ^1\.10\.([0-9]+)\_SV(.\*)\_XEmain\$ UTD Installed Version: 1.0.2\_SV2.9.16.1\_XE17.5 (UNSUPPORTED)

如果顯示「UNSUPPORTED」,則需要首先升級容器,然後再開始故障排除。

#### 檢查容器中是否有有效的名稱伺服器配置

某些安全服務(如AMP和URLF)要求UTD容器能夠解析雲服務提供商的名稱,因此UTD容器必須具有有效

cedge:/harddisk/virtual-instance/utd/rootfs/etc]\$ more resolv.conf
nameserver 208.67.222.222
nameserver 208.67.220.220
nameserver 8.8.8.8

#### 問題1

根據設計,統一執行緒防禦必須使用直接網際網路訪問使用案例(DIA)進行完全配置。容器將嘗試解析api.b

#### 疑難排解

#### 請始終檢視容器日誌檔案。

cedge6#app-hosting move appid utd log to bootflash: Successfully moved tracelog to bootflash: iox\_utd\_R0-0\_R0-0.18629\_0.20190501005829.bin.gz

#### 這會將記錄檔複製到快閃記憶體本身。

可以使用以下命令顯示日誌:

cedge6# more /compressed iox\_utd\_R0-0\_R0-0.18629\_0.20190501005829.bin.gz

#### 顯示日誌會顯示:

2019-04-29 16:12:12 ERROR: Cannot resolve host api.bcti.brightcloud.com: Temporary failure in name reso 2019-04-29 16:17:52 ERROR: Cannot resolve host api.bcti.brightcloud.com: Temporary failure in name reso 2019-04-29 16:23:32 ERROR: Cannot resolve host api.bcti.brightcloud.com: Temporary failure in name reso 2019-04-29 16:29:12 ERROR: Cannot resolve host api.bcti.brightcloud.com: Temporary failure in name reso 2019-04-29 16:34:52 ERROR: Cannot resolve host api.bcti.brightcloud.com: Temporary failure in name reso 2019-04-29 16:34:52 ERROR: Cannot resolve host api.bcti.brightcloud.com: Temporary failure in name reso 2019-04-29 16:40:27 ERROR: Cannot resolve host api.bcti.brightcloud.com: Temporary failure in name reso

預設情況下, vManage調配使用OpenDNS伺服器的容器[208.67.222.222和208.67.220.220]

#### 根本原因

用於解析api.bcti.brightcloud.com的域名系統(DNS)流量被丟棄在容器和umbrella DNS伺服器之間的某個路徑

#### 問題2

在電腦和Internet資訊類別網站應被阻止的場景中,對<u>www.cisco.com</u>的http請求會被正確丟棄,而對HTTPS記

#### 疑難排解

」如前所述,流量被傳送至容器。當此流封裝在GRE報頭中時,軟體將附加VPATH報頭。利用此報頭,系統:

在本場景中,客戶端IP地址是192.168,16.254。對於來自我的客戶端的流量,讓我們排除容器自身的Snort處

debug platform condition ipv4 192.168.16.254/32 both debug platform condition feature utd controlplane submode serviceplane-web-filtering level verbose debug platform condition start

這組命令指示IOS-XE標籤來自或發往192.168.16.254的流量。這將允許透過VPATH報頭將調試與我標誌傳

| LSMPI punt | Outer IP header (e.g. | GRE header | vPath header (conditional debug | Inner (original) IP packet |
|------------|-----------------------|------------|---------------------------------|----------------------------|
| header     | 192.0.2.x)            |            | flag is here)                   |                            |

Snort僅調試特定流,而其它流則正常處理。

在此階段,您可以要求使用者觸發從客戶端到<u>www.cisco.com</u>的流量。

下一步是擷取記錄:

app-hosting move appid utd log to bootflash:

#### 對於HTTP流量,snort HTTP前處理器在get請求中發現URL。

```
2019-04-26 13:04:27.773:(#1):SPP-URL-FILTERING UTM preprocessor p->src_port = 39540, p->dst_port = 80
2019-04-26 13:04:27.793:(#1):SPP-URL-FILTERING UTM preprocessor p->src_port = 80, p->dst_port = 39540
2019-04-26 13:04:27.794:(#1):SPP-URL-FILTERING UTM preprocessor p->src_port = 39540, p->dst_port = 80
2019-04-26 13:04:27.794:(#1):SPP-URL-FILTERING UTM preprocessor p->src_port = 39540, p->dst_port = 80
2019-04-26 13:04:27.794:(#1):SPP-URL-FILTERING got utmdata_p
2019-04-26 13:04:27.794:(#1):SPP-URL-FILTERING HTTP Callback, direction = 00000080
2019-04-26 13:04:27.795:(#1):SPP-URL-FILTERING White list regex match not enabled
2019-04-26 13:04:27.795:(#1):SPP-URL-FILTERING Black list regex match not enabled
2019-04-26 13:04:27.795:(#1):SPP-URL-FILTERING URL database Request: url_len = 12, msg overhead 12 url:
2019-04-26 13:04:27.795:(#1):SPP-URL-FILTERING Send to URL database: reg_id=0x10480047
2019-04-26 13:04:27.795:(#1):SPP-URL-FILTERING Sent to URL database 24 bytes
2019-04-26 13:04:27.795:(#1):SPP-URL-FILTERING Send to URL database done, idx: 71, URL: www.cisco.com/
2019-04-26 13:04:27.795:(#1):SPP-URL-FILTERING Received from URL database 24 bytes
2019-04-26 13:04:27.816:(#1):SPP-URL-FILTERING UTM preprocessor p->src_port = 80, p->dst_port = 39540
2019-04-26 13:04:27.816:(#1):SPP-URL-FILTERING Found UTMData at 0x007f8d9ee80878, action = 0000000a
2019-04-26 13:04:27.816:(#1):SPP-URL-FILTERING Utm_verdictProcess: vrf_id 1, category 0x63, score 81 <<
2019-04-26 13:04:27.816:(#1):SPP-URL-FILTERING index = 63, action = 1 <<<<<<<<<<<<<<<<<<<<<<<<<<>>>
```

#### 對於https流量,已使用HTTPS前處理器從伺服器hello中提取目標DNS

```
2019-05-01 00:56:18.870:(#1):SPP-URL-FILTERING UTM preprocessor p->src_port = 35322, p->dst_port = 443
2019-05-01 00:56:18.886:(#1):SPP-URL-FILTERING UTM preprocessor p->src_port = 443, p->dst_port = 35322
2019-05-01 00:56:18.887:(#1):SPP-URL-FILTERING UTM preprocessor p->src_port = 35322, p->dst_port = 443
2019-05-01 00:56:18.903:(#1):SPP-URL-FILTERING UTM preprocessor p->src_port = 35322, p->dst_port = 443
2019-05-01 00:56:18.903:(#1):SPP-URL-FILTERING UTM preprocessor p->src_port = 443, p->dst_port = 35322
2019-05-01 00:56:18.906:(#1):SPP-URL-FILTERING UTM preprocessor p->src_port = 443, p->dst_port = 35322
2019-05-01 00:56:18.906:(#1):SPP-URL-FILTERING UTM preprocessor p->src_port = 443, p->dst_port = 35322
2019-05-01 00:56:18.906:(#1):SPP-URL-FILTERING UTM preprocessor p->src_port = 443, p->dst_port = 35322
2019-05-01 00:56:18.907:(#1):SPP-URL-FILTERING UTM preprocessor p->src_port = 443, p->dst_port = 35322
2019-05-01 00:56:18.907:(#1):SPP-URL-FILTERING UTM preprocessor p->src_port = 443, p->dst_port = 35322
2019-05-01 00:56:18.907:(#1):SPP-URL-FILTERING UTM preprocessor p->src_port = 443, p->dst_port = 35322
2019-05-01 00:56:18.907:(#1):SPP-URL-FILTERING UTM preprocessor p->src_port = 443, p->dst_port = 35322
2019-05-01 00:56:18.908:(#1):SPP-URL-FILTERING UTM preprocessor p->src_port = 443, p->dst_port = 35322
2019-05-01 00:56:18.908:(#1):SPP-URL-FILTERING UTM preprocessor p->src_port = 443, p->dst_port = 35322
2019-05-01 00:56:18.908:(#1):SPP-URL-FILTERING UTM preprocessor p->src_port = 443, p->dst_port = 35322
2019-05-01 00:56:18.908:(#1):SPP-URL-FILTERING UTM preprocessor p->src_port = 443, p->dst_port = 35322
2019-05-01 00:56:18.908:(#1):SPP-URL-FILTERING utm_sslLookupCallback
2019-05-01 00:56:18.908:(#1):SPP-URL-FILTERING got utmdata_p
2019-05-01 00:56:18.909:(#1):SPP-URL-FILTERING White list regex match not enabled
2019-05-01 00:56:18.909:(#1):SPP-URL-FILTERING Black list regex match not enabled
```

| 2019-05-01 ( | 00:56:18.909:(#1):SPP-URL-FILTERING | URL database Request: url_len = 11, msg overhead 12 url: |
|--------------|-------------------------------------|----------------------------------------------------------|
| 2019-05-01 ( | 00:56:18.909:(#1):SPP-URL-FILTERING | Send to URL database: req_id=0x10130012                  |
| 2019-05-01 ( | 00:56:18.909:(#1):SPP-URL-FILTERING | Sent to URL database 23 bytes                            |
| 2019-05-01 ( | 00:56:18.909:(#1):SPP-URL-FILTERING | Send to URL database done, idx: 18, URL: www.cisco.com   |
| 2019-05-01 ( | 00:56:18.909:(#1):SPP-URL-FILTERING | UTM preprocessor p->src_port = 443, p->dst_port = 35322  |
| 2019-05-01 ( | 00:56:18.910:(#1):SPP-URL-FILTERING | Found UTMData at $0x007f1d9c479640$ , action = 00000008  |
| 2019-05-01 ( | 00:56:18.910:(#1):SPP-URL-FILTERING | Verdict very late, in queryig state 2, idx=18            |
| 2019-05-01 ( | 00:56:18.910:(#1):SPP-URL-FILTERING | UTM preprocessor p->src_port = 443, p->dst_port = 35322  |

2019-05-01 00:56:18.910:(#1):SPP-URL-FILTERING Found UTMData at 0x007f1d9c479640, action = 00000009 2019-05-01 00:56:18.910:(#1):SPP-URL-FILTERING Verdict very late, in queryig state 2, idx=18 <<<<<<>2019-05-01 00:56:18.909:(#1):SPP-URL-FILTERING Received from URL database 24 bytes

## 此處您看不到正在觸發的阻止頁,因為軟體未報告Webroot查詢的結果。

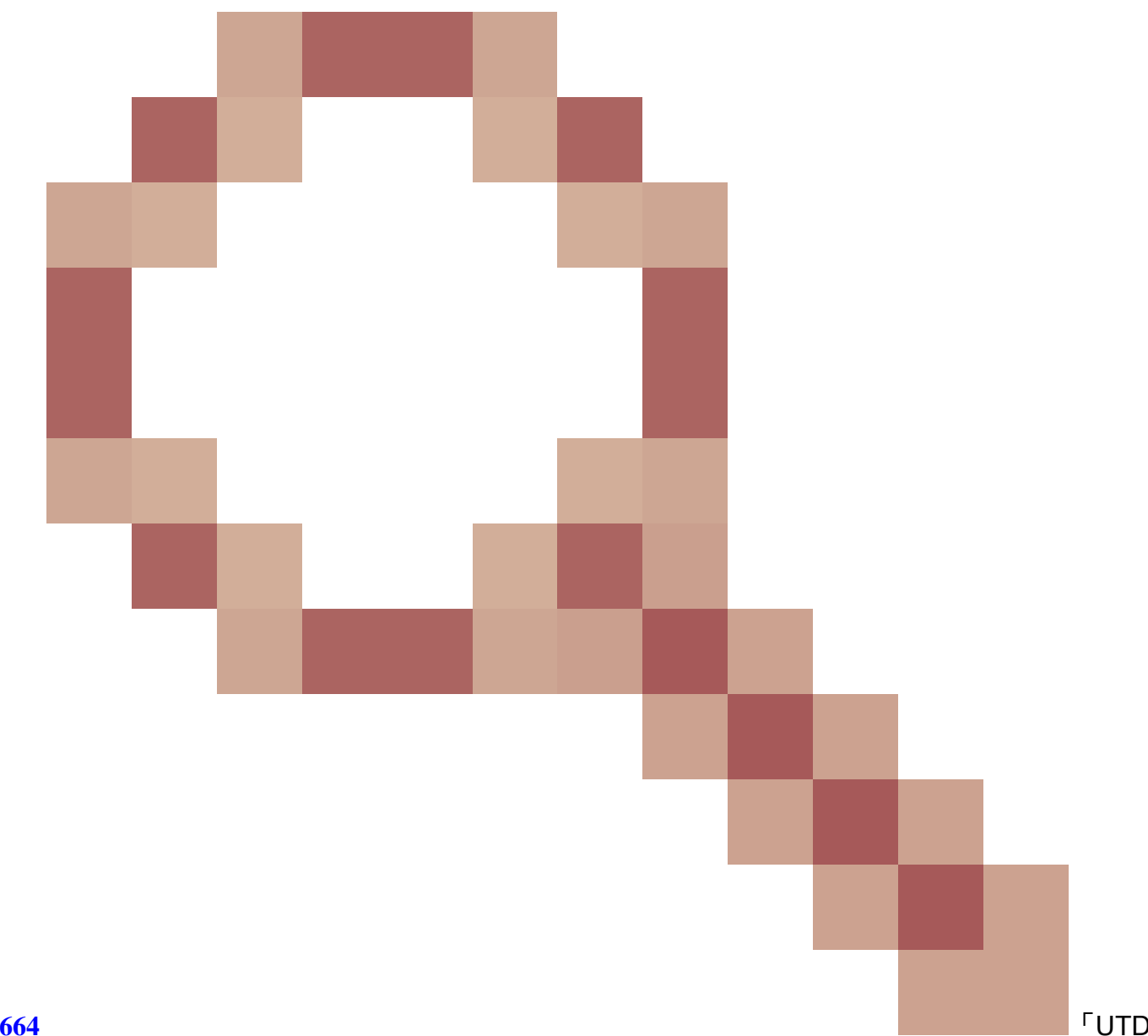

## 根本原因

## **CSCvo77664**

問題3

在此案例中,會間歇性捨棄URL-Filtering應允許的Web瀏覽工作階段(因其分類)。例如,即使允許類別「

#### 疑難排解

#### 步驟1:收集一般統計資料

#### 💊 注意此命令輸出每5分鐘重置一次

<#root>

cedge7#

show utd engine standard statistics internal

<removed> \_\_\_\_\_ \_\_\_\_\_ HTTP Inspect - encodings (Note: stream-reassembled packets included): <<<<<< generic layer7 HTTP st POST methods: 0 GET methods: 7 HTTP Request Headers extracted: 7 HTTP Request Cookies extracted: 0 Post parameters extracted: 0 HTTP response Headers extracted: 6 HTTP Response Cookies extracted: 0 Unicode: 0 Double unicode: 0 Non-ASCII representable: 0 Directory traversals: 0 Extra slashes ("//"): 0 Self-referencing paths ("./"): 0 HTTP Response Gzip packets extracted: 0 Gzip Compressed Data Processed: n/a Gzip Decompressed Data Processed: n/a Http/2 Rebuilt Packets: 0 Total packets processed: 13 <removed> \_\_\_\_\_ \_\_\_\_\_ SSL Preprocessor: <<<<<<< generic layer7 SSL statistics SSL packets decoded: 38 Client Hello: 8 Server Hello: 8 Certificate: 2 Server Done: 6 Client Key Exchange: 2 Server Key Exchange: 2 Change Cipher: 10

| Finished: 0<br>Client Application: 2<br>Server Application: 11<br>Alert: 0<br>Unrecognized records: 11<br>Completed handshakes: 0<br>Bad handshakes: 0<br>Sessions ignored: 4<br>Detection disabled: 1                                                    |                                                                                                    |
|----------------------------------------------------------------------------------------------------|----------------------------------------------------------------------------------------------------|
| <removed><br/>UTM Preprocessor Statistics &lt; URL fil</removed>                                                                                                    | tering statistics including                                                                                                    |
| URL Filter Requests Sent:<br>URL Filter Response Received:<br>Blacklist Hit Count:<br>Whitelist Hit Count:                                                                                                    | 11<br>5<br>0<br>0                                                                                                    |
| Reputation Lookup Count:<br>Reputation Action Block:<br>Reputation Action Pass:<br>Reputation Action Default Pass:<br>Reputation Action Default Block:<br>Reputation Score None:<br>Reputation Score Out of Range:                                        | 5<br>0<br>5<br>0<br>0<br>0                                                                                                    |
| Category Lookup Count:<br>Category Action Block:<br>Category Action Pass:<br>Category Action Default Pass:<br>Category None:                                                                                                    | 5<br>0<br>5<br>0<br>0                                                                                                    |
| UTM Preprocessor Internal Statistics                                                                                                    |                                                                                                    |
| Total Packets Received:<br>SSL Packet Count:<br>Action Drop Flow:<br>Action Reset Session:<br>Action Block:<br>Action Pass:<br>Action Offload Session:<br>Invalid Action:<br>No UTM Tenant Persona:<br>No UTM Tenant Config:                              | 193<br>4<br>0<br>0<br>0<br>85<br>0<br>0<br>0<br>0                                                                                                    |
| URL Lookup Response Late:<br>URL Lookup Response Very Late:<br>URL Lookup Response Extremely Late:<br>Response Does Not Match Session:<br>No Response When Freeing Session:<br>First Packet Not From Initiator:<br>Fail Open Count:<br>Fail Close Count : | <pre>4 &lt;&lt;&lt;&lt;&lt; Explanation below<br/>64 &lt;&lt;&lt;&lt;&lt; Explanation below<br/>2 &lt;&lt;&lt;&lt;&lt; Explanation below<br/>2 &lt;&lt;&lt;&lt;&lt; Explanation below<br/>1 0<br/>0 0<br/>0</pre> |
| UTM Preprocessor Internal Global Stat                                                                                                    | istics                                                                                                    |
| Domain Filter Whitelist Count:<br>utmdata Used Count:<br>utmdata Free Count:<br>utmdata Unavailable:<br>URL Filter Response Error:<br>No UTM Tenant Map:                                                                                                  | 0<br>11<br>11<br>0<br>0<br>0                                                                                                    |

| No URL Filter Configuration :      | 0                                                                |
|------------------------------------|------------------------------------------------------------------|
| Packet NULL Error :                | 0                                                                |
| URL Database Internal Statistics   |                                                                  |
| URL Database Not Ready:            | 0                                                                |
| Query Successful:                  | 11                                                               |
| Query Successful from Cloud:       | 6 <<< 11 queries were succesful but 6 only are queried via brigh |
| Query Returned No Data:            | 0 <<<<< errors                                                   |
| Query Bad Argument:                | 0 <<<<< errors                                                   |
| Query Network Error:               | 0 <<<<< errors                                                   |
| URL Database UTM disconnected:     | 0                                                                |
| URL Database request failed:       | 0                                                                |
| URL Database reconnect failed:     | 0                                                                |
| URL Database request blocked:      | 0                                                                |
| URL Database control msg response: | 0                                                                |
| URL Database Error Response:       | 0                                                                |
| Files processed: none              |                                                                  |
|                                    |                                                                  |

- 「late request」-表示HTTP GET或HTTPS客戶端/伺服器證書[可從中提取SNI/DN以進行查詢。轉發延
- 「非常晚請求」-表示某種型別的會話丟棄計數器,在該計數器中,流中的其他資料包將被丟棄,直到
- 「極晚請求」-重設Brightcloud會話查詢時未提供判定結果。版本< 17.2.1的會話將在60秒後超時ITI從:

在此場景中,我們看到突出顯示不良情況的全局計數器。

## 步驟2:檢視應用程式日誌檔案

統一執行緒檢測軟體將在應用程式日誌檔案中記錄事件。

cedge6#app-hosting move appid utd log to bootflash: Successfully moved tracelog to bootflash: iox\_utd\_R0-0\_R0-0.18629\_0.20190501005829.bin.gz

該命令將提取容器應用程式日誌檔案並將其儲存到快閃記憶體中。

可以使用以下命令顯示日誌:

cedge6# more /compressed iox\_utd\_R0-0\_R0-0.18629\_0.20190501005829.bin.gz

## Section Section Section Section 2016.1及更高版本中,不再需要手動移動UTD應用程式日誌。現在可J

#### 顯示日誌會顯示:

. . . . .

| 2020-04-14 17:47:57.504:(#1):SPP-URL-FILTERING txn_id miss match verdict txn_id 245 , utmdata txn_i | id 0         |
|----------------------------------------------------------------------------------------------------|--------------|
| 2020-04-14 17:47:57.504:(#1):SPP-URL-FILTERING txn_id miss match verdict txn_id 248 , utmdata txn_i | i <b>d 0</b> |
| 2020-04-14 17:47:57.504:(#1):SPP-URL-FILTERING txn_id miss match verdict txn_id 249 , utmdata txn_i | i <b>d 0</b> |
| 2020-04-14 17:47:57.504:(#1):SPP-URL-FILTERING txn_id miss match verdict txn_id 250 , utmdata txn_i | i <b>d 0</b> |
| 2020-04-14 17:47:57.660:(#1):SPP-URL-FILTERING txn_id miss match verdict txn_id 251 , utmdata txn_i | i <b>d 0</b> |
| 2020-04-14 17:47:57.660:(#1):SPP-URL-FILTERING txn_id miss match verdict txn_id 254 , utmdata txn_i | i <b>d 0</b> |
| 2020-04-14 17:47:57.660:(#1):SPP-URL-FILTERING txn_id miss match verdict txn_id 255 , utmdata txn_i | i <b>d 0</b> |
| 2020-04-14 17:48:05.725:(#1):SPP-URL-FILTERING txn_id miss match verdict txn_id 192 , utmdata txn_i | d 0          |
| 2020-04-14 17:48:37.629:(#1):SPP-URL-FILTERING txn_id miss match verdict txn_id 208 , utmdata txn_i | d 0          |
| 2020-04-14 17:49:55.421:(#1):SPP-URL-FILTERING txn_id miss match verdict txn_id 211 , utmdata txn_i | d 0          |
| 2020-04-14 17:51:40 ERROR: Cannot send to host api.bcti.brightcloud.com: Connection timed out       |              |
| 2020-04-14 17:52:21 ERROR: Cannot send to host api.bcti.brightcloud.com: Connection timed out       |              |
| 2020-04-14 17:52:21 ERROR: Cannot send to host api.bcti.brightcloud.com: Connection timed out       |              |
| 2020-04-14 17:53:56 ERROR: Cannot send to host api.bcti.brightcloud.com: Connection timed out       |              |
| 2020-04-14 17:54:28 ERROR: Cannot send to host api.bcti.brightcloud.com: Connection timed out       |              |
| 2020-04-14 17:54:29 ERROR: Cannot send to host api.bcti.brightcloud.com: Connection timed out       |              |
| 2020-04-14 17:54:37 ERROR: Cannot send to host api.bcti.brightcloud.com: Connection timed out       |              |
|                                                                                                    |              |

- 「錯誤:無法傳送到主機api.bcti.brightcloud.com」-表示到Brightcloud的查詢會話已超時[60秒< 17.2.1 為了演示問題,使用EPC(嵌入式資料包捕獲)可以直觀地顯示連線問題。
- 「SPP-URL-FILTERING txn\_id miss match verdict」-此錯誤情況需要多一些解釋。Brightcloud查詢透

#### 問題4

在此場景中,IPS是UTD中唯一啟用的安全功能,並且客戶遇到了TCP應用的印表機通訊問題。

#### 疑難排解

若要疑難排解此資料路徑問題,請先從發生問題的TCP主機擷取封包。捕獲顯示TCP三次握手成功,但帶有

edge#show platform packet-trace summ

| Pkt | Input       | Output                | State | Rea | son      |        |         |
|-----|-------------|-----------------------|-------|-----|----------|--------|---------|
| 0   | Gi0/0/1     | internal0/0/svc_eng:0 | PUNT  | 64  | (Service | Engine | packet) |
| 1   | Tu200000001 | Gi0/0/2               | FWD   |     |          |        |         |
| 2   | Gi0/0/2     | internal0/0/svc_eng:0 | PUNT  | 64  | (Service | Engine | packet) |
| 3   | Tu200000001 | Gi0/0/1               | FWD   |     |          |        |         |
| 4   | Gi0/0/1     | internal0/0/svc_eng:0 | PUNT  | 64  | (Service | Engine | packet) |
| 5   | Tu200000001 | Gi0/0/2               | FWD   |     |          |        |         |
| 6   | Gi0/0/1     | internal0/0/svc_eng:0 | PUNT  | 64  | (Service | Engine | packet) |

| 7 | Tu200000001 | Gi0/0/2               | FWD  |    |                         |
|---|-------------|-----------------------|------|----|-------------------------|
| 8 | Gi0/0/2     | internal0/0/svc_eng:0 | PUNT | 64 | (Service Engine packet) |
| 9 | Gi0/0/2     | internal0/0/svc_eng:0 | PUNT | 64 | (Service Engine packet) |

## 上述輸出表明第8個和第9個資料包已轉移至UTD引擎,但它們未重新注入轉發路徑。檢查UTD引擎日誌記錄

edge#show utd engine standard statistics internal <snip> Normalizer drops: OUTSIDE\_PAWS: 0 AHEAD\_PAWS: 0 NO\_TIMESTAMP: 4 BAD\_RST: 0 REPEAT\_SYN: 0 WIN\_TOO\_BIG: 0 WIN\_SHUT: 0 BAD\_ACK: 0 DATA\_CLOSE: 0 DATA\_NO\_FLAGS: 0 FIN\_BEYOND: 0

#### 根本原因

問題的根本原因是印表機上的TCP堆疊行為不當。在TCP三次握手期間協商Timestamp選項時,RFC7323表明

#### 參考資料

• 安全配置指南:統一威脅防禦

### 關於此翻譯

思科已使用電腦和人工技術翻譯本文件,讓全世界的使用者能夠以自己的語言理解支援內容。請注 意,即使是最佳機器翻譯,也不如專業譯者翻譯的內容準確。Cisco Systems, Inc. 對這些翻譯的準 確度概不負責,並建議一律查看原始英文文件(提供連結)。